# **BAB III**

## PEMBAHASAN

#### 3.1. Tinjauan Perusahaan

Dalam tinjauan pada Al-Fath ini dapat dilihat dari Visi dan Misi, sejarah perusahaan, struktur organisasi dan tugas pokok fungsi masing-masing bagian.

a. Visi

Menjadi pakaian pengantin disukai masyarakat diwujudkan dalam kreatifitas.

- b. Misi
  - Menjadi penyewaan pakaian pengantin yang professional dan terpercaya.
  - 2. Menyediakan perlengkapan pakaian pengantin yang berkualitas baik.
  - 3. Menggunakan promosi melalui sosial media.

# 3.1.1. Sejarah Perusahaan

Al-Fath yang berlokasi di Jalan H.Rais A.Rahman Ruko No.2-3 (samping Gg.Waspada 1) Pontianak, Kalimantan Barat.

Pakaian pengantin adalah salah satu jenis wirausaha yang menyewakan pakaian pengantin kepada khalayak umum. Al-fath pertama kali berdiri pada 12 tahun yang lalu tepatnya pada tahun 2005 yang mempunyai tempat penyewaan di Jalan H.Rais A.Rahman samping Gg.Gunung Pandan, pada saat itu Al-Fath berawal dari toko kecil, dari tahun ketahun usahanya berkembang dan saat ini Alfath memiliki ruko berlokasi di Jalan H.Rais A.Rahman Ruko No.2-3 (samping Gg.Waspada 1) Pontianak, Kalimantan Barat. Al-fath merupakan tempat penyewaan pakaian pengantin di Pontianak yang menyewakan berbagai macam pakaian pengantin.

#### 3.1.2. Struktur Organisasi

Struktur organisasi merupakan alat untuk membantu manajemen dalam mencapai tujuannya. Struktur organisasi menunjukkan hubungan diantara fungsifungsi, bagian-bagian ataupun posisi maupun orang-orang yang menunjukkan kedudukan tugas, wewenang dan tanggung jawab yang berbeda-beda dalam suatu organisasi. Gambar III.1 dibawah ini merupakan struktur organisasi Al-Fath Pontianak.

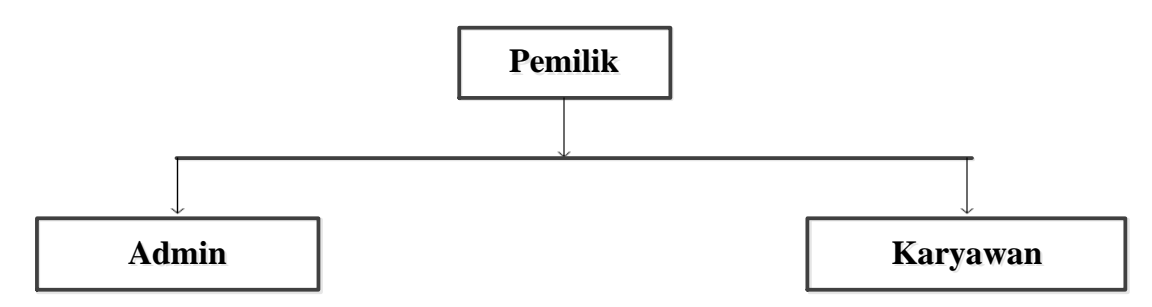

Sumber: Al-Fath

## Gambar III.1. Struktur Organisasi Al-Fath

#### A. Fungsi dan Tugas Pokok

Adapun beberapa tugas pokok dan fungsi sebagai berikut:

1. Pemilik

Mempunyai tugas memimpin perusahaan dengan membuat kebijakankebijakan perusahaan dan memilih, menentukan, mengawasi pekerjaan karyawan. Mengkoordinasikan dan mengendalikan kegiatan pengadaan dan peralatan perlengkapan. 2. Admin

Mempertanggungjawabkan kegiatan yang ada mengenai bagian keuangan, menetapkan prosedur pelaksanaan secara rinci tentang keuangan, menetapkan standar pekerjaan lapangan untuk menjamin tidak adanya kebocoran dalam bagian keuangan.

3. Karyawan

Karyawan mempunyai tugas tugas yang sudah ditentukan oleh atasannya atau yang mengatur. Biasanya karyawan tinggal melaksanakan hal yang diistruksikan. Kecepatan, ketepatan, ketelitian, pelayanan dan keterampilan merupakan hal yang harus diperhatikan bagi seorang karyawan, karena hal itu menentukan penilaian atasan atas diri seorang karyawan.

#### **3.2.** Analisis Kebutuhan

#### 3.2.1. Kebutuhan Fungsional

Di dalam kebutuhan fungsional ini penulis menggunakan tiga tampilan yang dirancang dalam *web*, yaitu halaman menu utama *website*, halaman menu utama member dan halaman menu utama admin. Adapun kebutuhan fungsional ini yang menjadi kebutuhan utama untuk pengembangan adalah sebagai berikut:

1. Halaman Menu Utama Website

Pada halaman menu utama website ini berisikan fitur-fitur sebagai berikut:

a. Menu Beranda

Pada menu beranda ini sistem menampilkan foto-foto koleksi pakaian terbaru yang ada pada *web* penyewaan pakaian pengantin ini.

b. Menu Cara Pemesanan

Pada menu cara pemesanan ini sistem menampilkan informasi mengenai

prosedur atau tata cara pemesanan pakaian pengantin.

c. Menu Kontak Kami

Pada menu kontak kami ini sistem menampilkan informasi mengenai alamat tempat penyewaan pakaian pengantin dan no telpon yang bisa dihubungi agar mempermudah pelanggan menghubungi pihak admin.

d. Menu Login Member

Pada menu login member ini sistem menampilkan *form* member yang merupakan pengisian *username* dan *password* member. Pengisian ini akan divalidasi oleh sistem yang diproses oleh basis data.

2. Halaman Menu Utama Member

Pada halaman menu utama member ini berisikan fitur-fitur sebagai berikut:

a. Menu Beranda

Pada menu beranda ini sistem menampilkan foto-foto koleksi pakaian terbaru yang ada pada *web* penyewaan pakaian pengantin ini.

b. Menu Cara Pemesanan

Pada menu cara pemesanan ini sistem menampilkan informasi mengenai prosedur atau tata cara pemesanan pakaian pengantin.

c. Menu Kontak Kami

Pada menu kontak kami ini sistem menampilkan informasi mengenai alamat tempat penyewaan pakaian pengantin dan no telpon yang bisa dihubungi agar mempermudah pelanggan menghubungi pihak admin.

d. Menu Logout

Ketika member mengklik tombol keluar, maka akan keluar peringatan, Apakah Anda Yakin Ingin Keluar? ketika diklik tombol ok maka kembali ke halaman utama website.

3. Halaman Menu Utama Admin

Pada halaman menu utama admin ini berisikan fitur-fitur sebagai berikut:

a. Menu *Login* Admin

Pada menu *login* admin ini sistem menampilkan *form* pengisian dari *username* dan *password* pengguna pada *form login* ini akan divalidasi oleh system yang diproses oleh basis data. Basis data akan mengecek level *username* dan *password* yang diisi pengguna, jika data pengguna termasuk level admin maka system akan membawa ke halaman utama yang sesuai dengan hak akses admin. Jika dalam pengisian *username* dan *password* ini tidak cocok atau salah maka akan menampilkan pemberitahuan kesalahan.

b. Menu Beranda

Pada menu beranda ini merupakan halaman pembukan yang pertama kali tampil setelah *login* dan langsung menampilkan menu-menu admin.

c. Menu Data Baju

Pada menu data baju terdapat fasilitas input data baju ini hanya bisa dilakukan oleh admin utama, selain fasilitas penambahan data-data baju, admin juga bisa menghapus dan mengubah data baju yg sudah di input.

d. Menu Data Member

Pada menu data member ini berfungsi untuk melihat data member yang ingin menyewa baju.

e. Menu Data Penyewaan

Pada menu data penyewaan berisi tentang laporan data penyewaan

terdapat fasilitas mencetak laporan data penyewaan yang hanya bisa dilakukan oleh admin utama.

f. Menu Kategori

Didalam menu kategori ini system menampilkan kategori kategori pakaian, diantaranya kategori pakaian adat jawa, pakaian adat melayu, pakaian adat padang, dan pakaian trendi.

g. Menu Logout

Ketika admin mengklik tombol keluar, maka akan keluar peringatan, Apakah Anda Yakin Ingin Keluar? ketika diklik tombol ok maka kembali ke halaman utama *website*.

#### **3.2.2. Kebutuhan Non Fungsional**

Di dalam pembuatan aplikasi penyewaan pakaian pengantin berbasis web ini, diperlukan operasional pendukung agar web yang dibuat dapat berjalan dengan baik. Adapun kebutuhan non fungsional pada system informasi ini adalah sebagai berikut:

#### 1. Perangkat Keras (*Hardware*)

Perangkat keras (*Hardware*) adalah salah satu komponen dari sebuah komputer yang sifat alatnya bisa dilihat dan diraba secara langsung atau yang berbentuk nyata, yang berfungsi untuk mendukung proses komputerisasi. Di dalam pembuatan aplikasi penyewaan pakaian pengantin berbasis web di Al-Fath Pontianak ini, dibutuhkan perangkat keras (*hardware*) dengan spesifikasi sebagai berikut:

1) CPU (Central Processing Unit)

a. Processor : 1.00GHz

|    | b. Instal | : 2 GB       |  |
|----|-----------|--------------|--|
|    | c. Hard   | : 500 GB     |  |
|    | d. Syste  | : 64-bit     |  |
| 2) | Monitor   | : 14 inc LED |  |
| 3) | Keyboard  | : 86 keys    |  |

4) Mouse : Optical / Touchpad

2. Perangkat Lunak (*Software*)

Perangkat lunak (*Software*) adalah sekumpulan data elektronik yang disimpan dan diatur oleh komputer, data elektronik yang disimpan oleh komputer itu dapat berupa program atau instruksi yang akan menjalankan suatu perintah. Di dalam pembuatan system informasi monitoring pelanggaran P2TL berbasis *web* ini dibutuhkan perangkat lunak (*software*) seperti *Dreamweaver* dan *WampServer*. Agar pembuatan sistem informasi berbasis *web* dapat berjalan dengan lancar tentu kita perlu melakukan penginstalan terhadap ke dua perangkat lunak (*software*) tersebut. *Dreamweaver* berfungsi sebagai salah satu editor *web* yang digunakan oleh seorang programmer dalam pembutan *web* sementara *WampServer* berfungsi sebagai wadah untuk menyimpan dan menerjemahkan sebuah *database* menjadi sebuah halaman *website*.

3. Brainware

*Brainware* adalah perangkat intelektual yang mengoperasikan dan mengeksplorasi kemampuan dari *Hardware* dan *Software* pada komputer. Pengguna dari Pembuatan Penyewaan Pakaian Pengantin Berbasis Web di Al-Fath Pontianak adalah admin yang bekerja dibidang penyewaan mengurus data baju pengantin yang disewakan.

#### **3.3.** Perancangan Perangkat Lunak

Perancangan perangkat lunak digunakan untuk memberikan gambaran awal mengenai pembuatan aplikasi penyewaan pakaian pengantin berbasis web yang akan dibuat. Perancangan web di bagi menjadi tiga bagian yaitu rancangan antar muka, rancangan *database* dan rancangan struktur navigasi.

## 3.3.1. Rancangan Antar Muka

#### A. Rancangan antar muka menu utama website

Rancangan antar muka tampilan website pada pembuatan aplikasi penyewaan pakaian pengantin berbasis web ini adalah sebagai berikut:

1. Rancangan Antar Muka Menu Utama Beranda

Index merupakan halaman pembuka yang pertama kali tampil dan langsung menampilkan halaman pada menu beranda. Pada halaman ini terdapat beberapa menu yaitu menu beranda, menu cara pemesanan dan menu kontak kami.

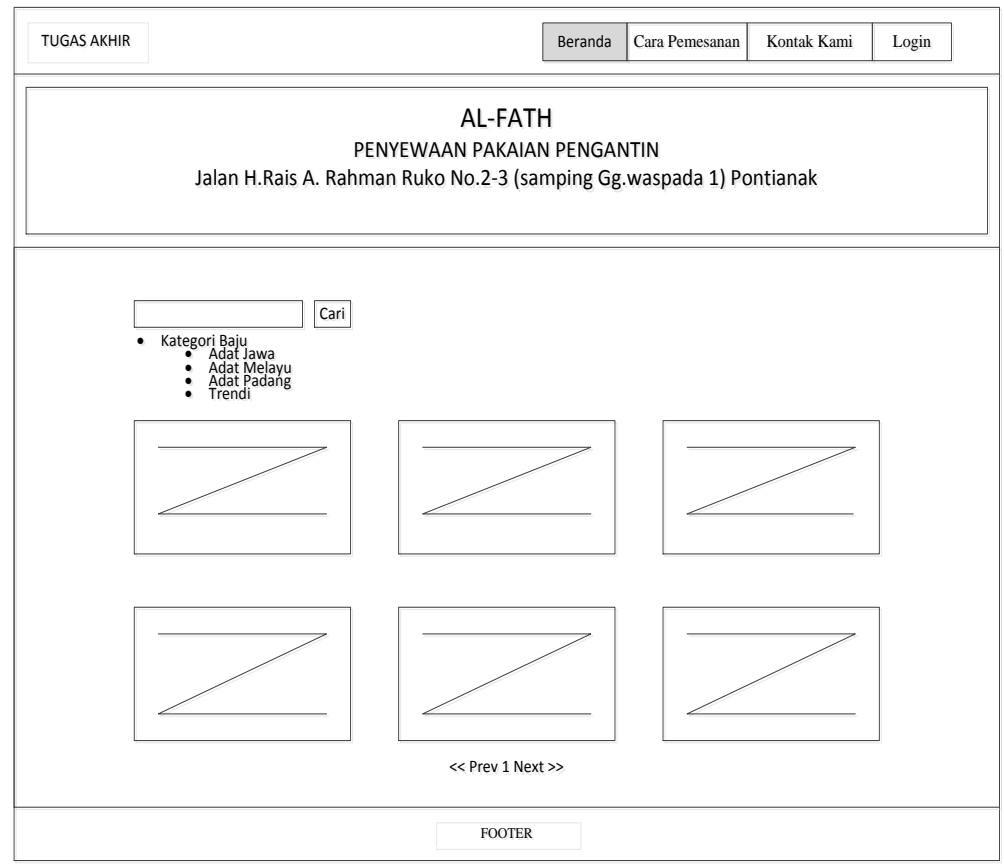

Sumber: Hasil Penelitian (2017)

## Gambar III.2.

## Rancangan Antar Muka Menu Utama Website

2. Rancangan Antar Muka Menu Utama Cara Pemesanan

Rancangan antar muka menu utama cara pemesanan ini menampilkan informasi mengenai prosedur atau tata cara pemesanan penyewaan pakaian

pengantin.

| TUGAS AKHIR                                                                                                   | Beranda Cara Pemesanan Kontak Kami Login |  |  |  |  |  |  |  |  |
|----------------------------------------------------------------------------------------------------|------------------------------------------|--|--|--|--|--|--|--|--|
| AL-FATH<br>PENYEWAAN PAKAIAN PENGANTIN<br>Jalan H.Rais A. Rahman Ruko No.2-3 (samping Gg.waspada 1) Pontianak |                                          |  |  |  |  |  |  |  |  |
| CARA PEMESANAN<br>XXXXXXXX<br>'                                                                               |                                          |  |  |  |  |  |  |  |  |
| FOOTER                                                                                                    |                                          |  |  |  |  |  |  |  |  |

Sumber: Hasil Penelitian (2017)

## Gambar III.3.

# Rancangan Antar Muka Menu Utama Cara Pemesanan

3. Rancangan Antar Muka Menu Utama Kontak Kami

Rancangan antar muka menu utama kontak kami ini menampilkan alamat

dan kontak penyewaan pakaian pengantin yg bisa dihubungi.

| TUGAS AKHIR                                                                                                   |            | Beranda | Cara Pemesanan | Kontak Kami | Login |  |  |  |  |  |
|----------------------------------------------------------------------------------------------------|------------|---------|----------------|-------------|-------|--|--|--|--|--|
| AL-FATH<br>PENYEWAAN PAKAIAN PENGANTIN<br>Jalan H.Rais A. Rahman Ruko No.2-3 (samping Gg.waspada 1) Pontianak |            |         |                |             |       |  |  |  |  |  |
|                                                                                                    | ' Kontak k | Zami    |                |             |       |  |  |  |  |  |
|                                                                                                    | FOOTE      | R       |                |             |       |  |  |  |  |  |

Sumber: Hasil Penelitian (2017)

# Gambar III.4.

#### Rancangan Antar Muka Menu Utama Kontak Kami

## B. Rancangan Antar Muka Tampilan Member

Rancangan antar muka tampilan member pada pembuatan aplikasi penyewaan pakaian pengantin berbasis web ini adalah sebagai berikut:

1. Rancangan Antar Muka Menu Login Member

Pada menu *login* member ini sistem menampilkan *form* member yang merupakan pengisian *username* dan *password* member. Pengisian ini akan divalidasi oleh sistem yang diproses oleh basis data.

| TUGAS AKHIR |                                                   | Beranda                          | Cara Pemesanan           | Kontak Kami | Login |  |  |  |
|-------------|---------------------------------------------------|----------------------------------|--------------------------|-------------|-------|--|--|--|
| Jalan H.Ra  | AL-F<br>PENYEWAAN PAK<br>is A. Rahman Ruko No.2-3 | EATH<br>AIAN PEN<br>8 (samping ) | NGANTIN<br>Gg.waspada 1) | Pontianak   |       |  |  |  |
|             | LO<br>User<br>Pass                                | GIN<br>Name<br>word<br>BATAL     |                          |             |       |  |  |  |
|             | FOOTER                                            |                                  |                          |             |       |  |  |  |

Sumber: Hasil Penelitian (2017)

# Gambar III.5.

## Rancangan Antar Muka Menu Utama Login Member

2. Rancangan Antar Muka Menu Utama Beranda

Index merupakan halaman pembuka yang pertama kali tampil dan langsung menampilkan halaman pada menu beranda. Pada halaman ini terdapat beberapa menu yaitu menu beranda, menu cara pemesanan dan menu kontak kami.

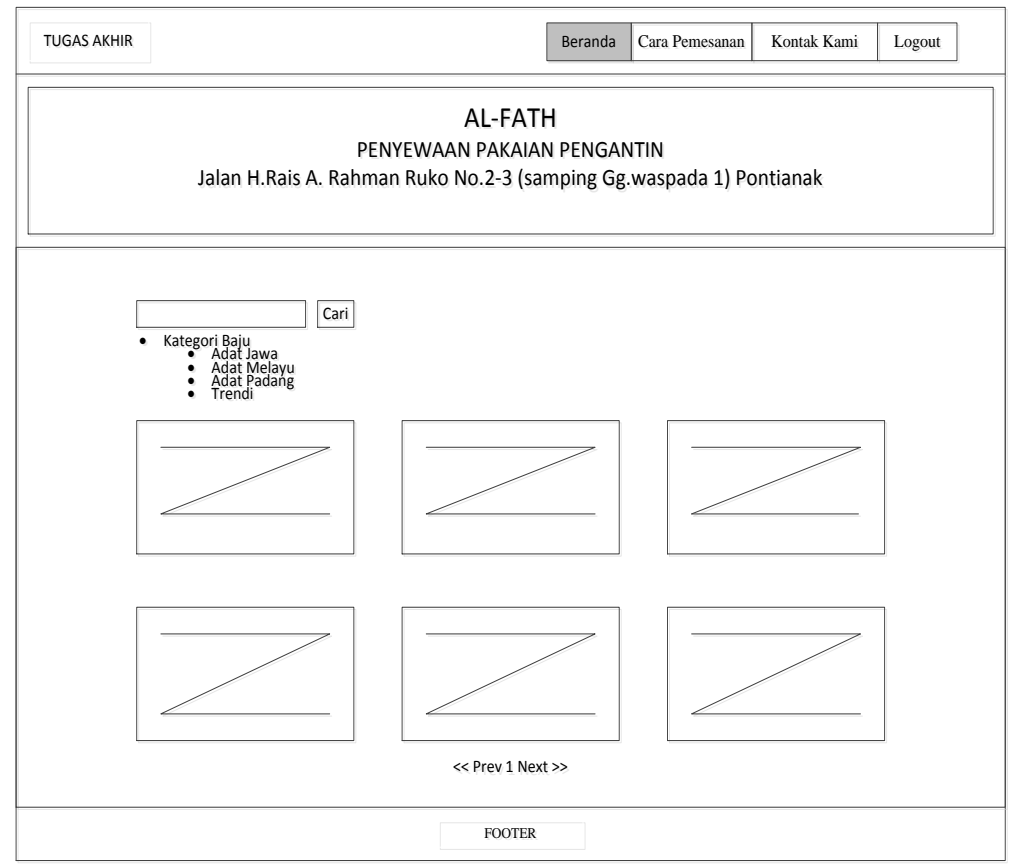

Sumber: Hasil Penelitian (2017)

## Gambar III.6.

## Rancangan Antar Muka Menu Utama Beranda

3. Rancangan Antar Muka Menu Utama Cara Pemesanan

Rancangan antar muka menu utama cara pemesanan ini menampilkan informasi mengenai prosedur atau tata cara pemesanan penyewaan pakaian pengantin.

| TUGAS AKHIR                                                                                                   | Beranda Cara Pemesanan Kontak | Kami Logout |  |  |  |  |  |  |  |
|----------------------------------------------------------------------------------------------------|-------------------------------|-------------|--|--|--|--|--|--|--|
| AL-FATH<br>PENYEWAAN PAKAIAN PENGANTIN<br>Jalan H.Rais A. Rahman Ruko No.2-3 (samping Gg.waspada 1) Pontianak |                               |             |  |  |  |  |  |  |  |
| CARA PEMESANAN                                                                                                |                               |             |  |  |  |  |  |  |  |
| XXXXXXXX                                                                                                    |                               |             |  |  |  |  |  |  |  |
|                                                                                                    |                               |             |  |  |  |  |  |  |  |
| FOOTER                                                                                                    |                               |             |  |  |  |  |  |  |  |

Sumber: Hasil Penelitian (2017)

# Gambar III.7.

# Rancangan Antar Muka Menu Utama Cara Pemesanan

4. Rancangan Antar Muka Menu Utama Kontak Kami

Rancangan antar muka menu utama kontak kami ini menampilkan alamat

dan kontak penyewaan pakaian pengantin yg bisa dihubungi.

| TUGAS AKHIR                                                                                                   | Beranda     | Cara Pemesanan | Kontak Kami | Logout |  |  |  |  |  |  |
|----------------------------------------------------------------------------------------------------|-------------|----------------|-------------|--------|--|--|--|--|--|--|
| AL-FATH<br>PENYEWAAN PAKAIAN PENGANTIN<br>Jalan H.Rais A. Rahman Ruko No.2-3 (samping Gg.waspada 1) Pontianak |             |                |             |        |  |  |  |  |  |  |
|                                                                                                    | Kontak Kami |                |             |        |  |  |  |  |  |  |
|                                                                                                    | FOOTER      |                |             |        |  |  |  |  |  |  |

# Gambar III.8.

#### Rancangan Antar Muka Menu Utama Kontak Kami

## C. Rancangan Antar Muka Tampilan Admin

1. Rancangan Antar Muka Menu Utama Login Admin

Pada rancangan antar muka *login* admin ini merupakan pengisian *username* dan *password* admin ini akan divalidasi oleh sistem yang diproses oleh basis data. Basis data akan mengecek level *username* dan *password* yang diisikan oleh admin, jika data admin termasuk level admin maka sistem akan mengalihkan halaman utama yang sesuai dengan hak akses admin.

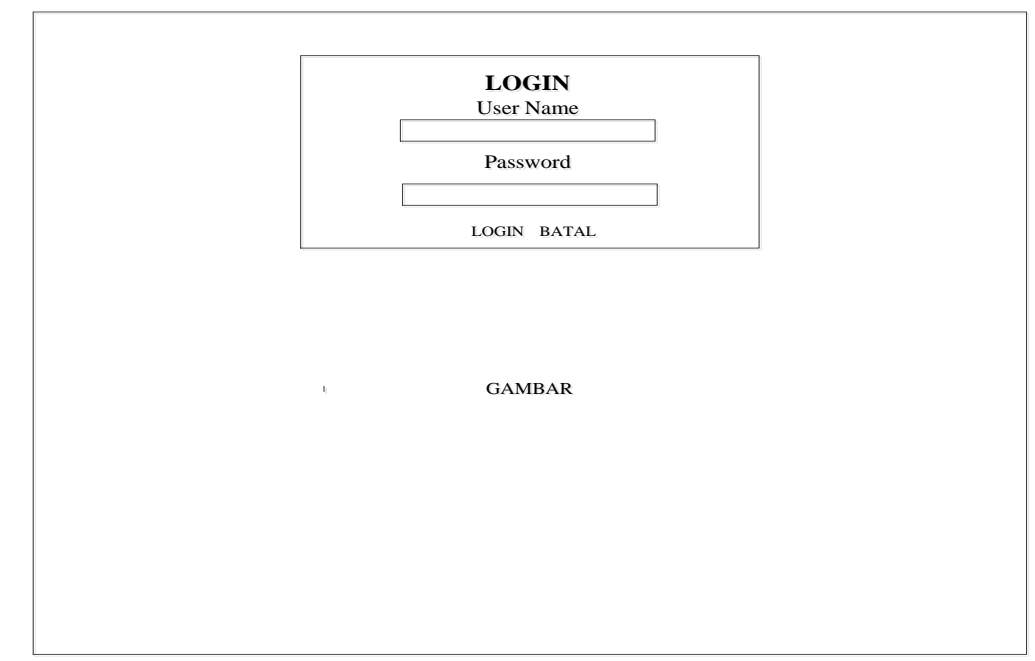

Sumber: Hasil Penelitian (2017)

Gambar III.9.

# Rancangan Antar Muka Menu Utama Login Admin

2. Rancangan Antar Muka Menu Utama Beranda

Pada rancangan antar muka menu beranda adalah halaman pembuka yang tampil pada saat pertama kali dibuka setelah admin, Pada halaman beranda terdapat beberapa menu yang menampilkan halaman beranda, data baju, member, data penyewaan, kategori dan logout.

| TUGAS AKHIR                                                                                                   | Beranda | Data Baju | Data Member | Data Penyewaan | Kategori | Logout |  |  |  |
|----------------------------------------------------------------------------------------------------|---------|-----------|-------------|----------------|----------|--------|--|--|--|
| AL-FATH<br>PENYEWAAN PAKAIAN PENGANTIN<br>Jalan H.Rais A. Rahman Ruko No.2-3 (samping Gg.waspada 1) Pontianak |         |           |             |                |          |        |  |  |  |
| Welcome To Admin                                                                                              |         |           |             |                |          |        |  |  |  |
| FOOTER                                                                                                    |         |           |             |                |          |        |  |  |  |

Sumber: Hasil Penelitian (2017)

# Gambar III.10.

## Rancangan Antar Muka Menu Utama Beranda

3. Rancangan Antar Muka Menu Utama Data Baju

Pada rancangan antar muka menu data baju terdapat fasilitas input data baju ini hanya bisa dilakukan oleh admin utama, selain fasilitas penambahan data-data baju, admin juga bisa menghapus dan mengubah data baju yg sudah di input.

| TUGAS AKHIR                                                                                                   |                                                                                                    | Beranda | Data Baju | Data Member | Data Penyewa | an Kategori | Logout |  |  |  |
|----------------------------------------------------------------------------------------------------|----------------------------------------------------------------------------------------------------|---------|-----------|-------------|--------------|-------------|--------|--|--|--|
| AL-FATH<br>PENYEWAAN PAKAIAN PENGANTIN<br>Jalan H.Rais A. Rahman Ruko No.2-3 (samping Gg.waspada 1) Pontianak |                                                                                                    |         |           |             |              |             |        |  |  |  |
| FORM DATA BAJU                                                                                                |                                                                                                    |         |           |             |              |             |        |  |  |  |
| Car                                                                                                    | Kategori   Nama   Kategori   Nama   Keterangan   Stok   Harga   Foto1   Telusari.   Totak ada berkas dipilih.   Foto2   Telusari.   Totak ada berkas dipilih.   Foto3   Telusari.   Totak ada berkas dipilih.   Id User   Simpan   Batal   DATA BAJU |         |           |             |              |             |        |  |  |  |
| No. Nama Keterangan                                                                                           | Stok                                                                                                    | Harga   | Foto1     | Foto2       | Foto3        | Aksi        |        |  |  |  |
| x xxx xxxx                                                                                                    | xx                                                                                                    | xxxx    | $\geq$    | $\geq$      |              | Iapus Ubah  |        |  |  |  |
|                                                                                                    |                                                                                                    | << Pre- | 1 Next >> |             |              |             |        |  |  |  |
|                                                                                                    | FOOTER                                                                                                    |         |           |             |              |             |        |  |  |  |

Sumber: Hasil Penelitian (2017)

# Gambar III.11.

# Rancangan Antar Muka Menu Utama Data Baju

4. Rancangan Antar Muka Menu Utama Data Member

Pada rancangan antar muka menu data member ini berfungsi untuk melihat

data member yang ingin menyewa baju.

| TUGAS AKHI                                                                                                    | R            |                |         |                 |              | Berand           | a      | Data Baj | 1   | Data Men  | nber  | Data Penye           | waan Katego     | i Logout |       |
|----------------------------------------------------------------------------------------------------|--------------|----------------|---------|-----------------|--------------|------------------|--------|----------|-----|-----------|-------|----------------------|-----------------|----------|-------|
| AL-FATH<br>PENYEWAAN PAKAIAN PENGANTIN<br>Jalan H.Rais A. Rahman Ruko No.2-3 (samping Gg.waspada 1) Pontianak |              |                |         |                 |              |                  |        |          |     |           |       |                      |                 |          |       |
| Cari Data Member                                                                                              |              |                |         |                 |              |                  |        |          |     |           |       |                      |                 |          |       |
|                                                                                                    | Id<br>Member | Nama<br>Member | No.Telp | Tempat<br>Lahir | Tgl<br>Lahir | Jenis<br>Kelamin | Alamat | Rt_Rw    | Kel | Kecamatan | Agama | Status<br>Perkawinan | kewarganegaraan | Username | Aksi  |
|                                                                                                    | xxx          | xxxxx          | xx      | xxxx            | xxxx         | xxx              | xxx    | xxx      | xxx | xxxxx     | xxx   | XXXXX                | xxxxx           | xxxxx    | Hapus |
|                                                                                                    | xxx          | xxxxx          | xx      | xxxx            | xxxx         | xxx              | xxx    | xxx      | xxx | xxxxx     | xxx   | xxxxx                | xxxxx           | xxxxx    | Hapus |
| <pre></pre>                                                                                                   |              |                |         |                 |              |                  |        |          |     |           |       |                      |                 |          |       |
|                                                                                                    |              |                |         |                 |              |                  | FOOT   | ER       |     |           |       |                      |                 |          |       |

# Gambar III.12.

# Rancangan Antar Muka Menu Utama Data Member

5. Rancangan Antar Muka Menu Utama Data Penyewaan

Pada rancangan antar muka menu data penyewaan berisi tentang laporan data penyewaan terdapat fasilitas mencetak laporan data penyewaan yang hanya bisa dilakukan oleh admin utama.

| TUGAS AKHIR                                                                                                   |                     | Beranda | Data Baju | Data Member | Data Penyewaan Ka | tegori Logout |  |  |  |  |
|----------------------------------------------------------------------------------------------------|---------------------|---------|-----------|-------------|-------------------|---------------|--|--|--|--|
| AL-FATH<br>PENYEWAAN PAKAIAN PENGANTIN<br>Jalan H.Rais A. Rahman Ruko No.2-3 (samping Gg.waspada 1) Pontianak |                     |         |           |             |                   |               |  |  |  |  |
| Cari DATA PENYEWAAN                                                                                           |                     |         |           |             |                   |               |  |  |  |  |
| No. Nama Pen                                                                                                  | /ewa Alamat Penyewa | Telfon  | Tel Sewa  | Baiu        | Status Pembayaran | Aksi          |  |  |  |  |
| x xxx                                                                                                    | xxxx                | xxxx    | xxx       | xxx         | xxxx              | Hapus         |  |  |  |  |
| x xxx                                                                                                    | xxxx                | xxxx    | xxx       | xxx         | xxxx              | Hapus         |  |  |  |  |
| <prev i="" next="">&gt;</prev>                                                                                |                     |         |           |             |                   |               |  |  |  |  |
|                                                                                                    |                     | FOO     | TER       |             |                   |               |  |  |  |  |

# Gambar III.13.

# Rancangan Antar Muka Menu Utama Data Penyewaan

6. Rancangan Antar Muka Menu Utama Kategori

Didalam menu kategori ini system menampilkan kategori kategori pakaian, diantaranya kategori pakaian adat jawa, pakaian adat melayu, pakaian adat padang, dan pakaian trendi.

| TUGAS AKHIR                                                                                                   |         | Beranda    | Data Baju | Data Member  | Data Penyewaan | Kategori | Logout |  |  |  |
|----------------------------------------------------------------------------------------------------|---------|------------|-----------|--------------|----------------|----------|--------|--|--|--|
| AL-FATH<br>PENYEWAAN PAKAIAN PENGANTIN<br>Jalan H.Rais A. Rahman Ruko No.2-3 (samping Gg.waspada 1) Pontianak |         |            |           |              |                |          |        |  |  |  |
| Kategori BajuBatal                                                                                            |         | к          | ategori   |              |                |          |        |  |  |  |
| Id K                                                                                                    | ategori | Nama Kateg | gori      |              | Aksi           |          |        |  |  |  |
|                                                                                                    | xxx     | xxxx       |           | Hapus   Ubah |                |          |        |  |  |  |
|                                                                                                    | xxx     | xxxx       |           | Hapus   Ubah |                |          |        |  |  |  |
|                                                                                                    |         | << Prev I  | Next >>   |              |                |          |        |  |  |  |
|                                                                                                    |         | FOO        | TER       |              |                |          |        |  |  |  |

Sumber: Hasil Penelitian (2017)

# Gambar III.14.

# Rancangan Antar Muka Menu Utama Kategori

7. Rancangan Antar Muka Menu Utama Logout Admin

Pada rancangan antar muka menu logout admin ini menampilkan form

pemberitahuan untuk keluar dari halaman admin.

| TUGAS AKHIF                                                                                                   | 3           | Beranda                 | Data Baju              | Data Member  | Data Penyewaan | Kategori Logout |  |  |  |  |
|----------------------------------------------------------------------------------------------------|-------------|-------------------------|------------------------|--------------|----------------|-----------------|--|--|--|--|
| AL-FATH<br>PENYEWAAN PAKAIAN PENGANTIN<br>Jalan H.Rais A. Rahman Ruko No.2-3 (samping Gg.waspada 1) Pontianak |             |                         |                        |              |                |                 |  |  |  |  |
| Katego                                                                                                    | ri Baju     | Apakah anda yaki<br>Oke | n ingin kelua<br>Batal | ur?          |                |                 |  |  |  |  |
| Sim                                                                                                    | pan Batal   | Ka                      | ategori                |              |                |                 |  |  |  |  |
|                                                                                                    | Id Kategori | Nama Kategori           |                        |              | Aksi           |                 |  |  |  |  |
|                                                                                                    | XXX         | xxxx                    | ]                      | Hapus   Ubah | Ubah           |                 |  |  |  |  |
|                                                                                                    | XXX         | XXXX                    | ]                      | Hapus   Ubah |                |                 |  |  |  |  |
|                                                                                                    |             | << Prev 1 N             | iext >>                |              |                |                 |  |  |  |  |
|                                                                                                    |             | FOOTER                  |                        |              |                |                 |  |  |  |  |

Sumber: Hasil Penelitian (2017)

## Gambar III.15.

#### Rancangan Antar Muka Menu Utama Logout Admin

# 3.3.2. Rancangan Basis Data

Perancangan basis data yang penulis buat menghasilkan pemetaan tabel-

tabel yang digambarkan dengan *Entity Relationship Diagram* (ERD) sebagai berikut:

1. Entity Relationship Diagram (ERD)

*Entity Relationship Diagram* (ERD) yang terdapat pada *website* yang dibuat penulis terlihat pada gambar III.10 sebagai berikut.

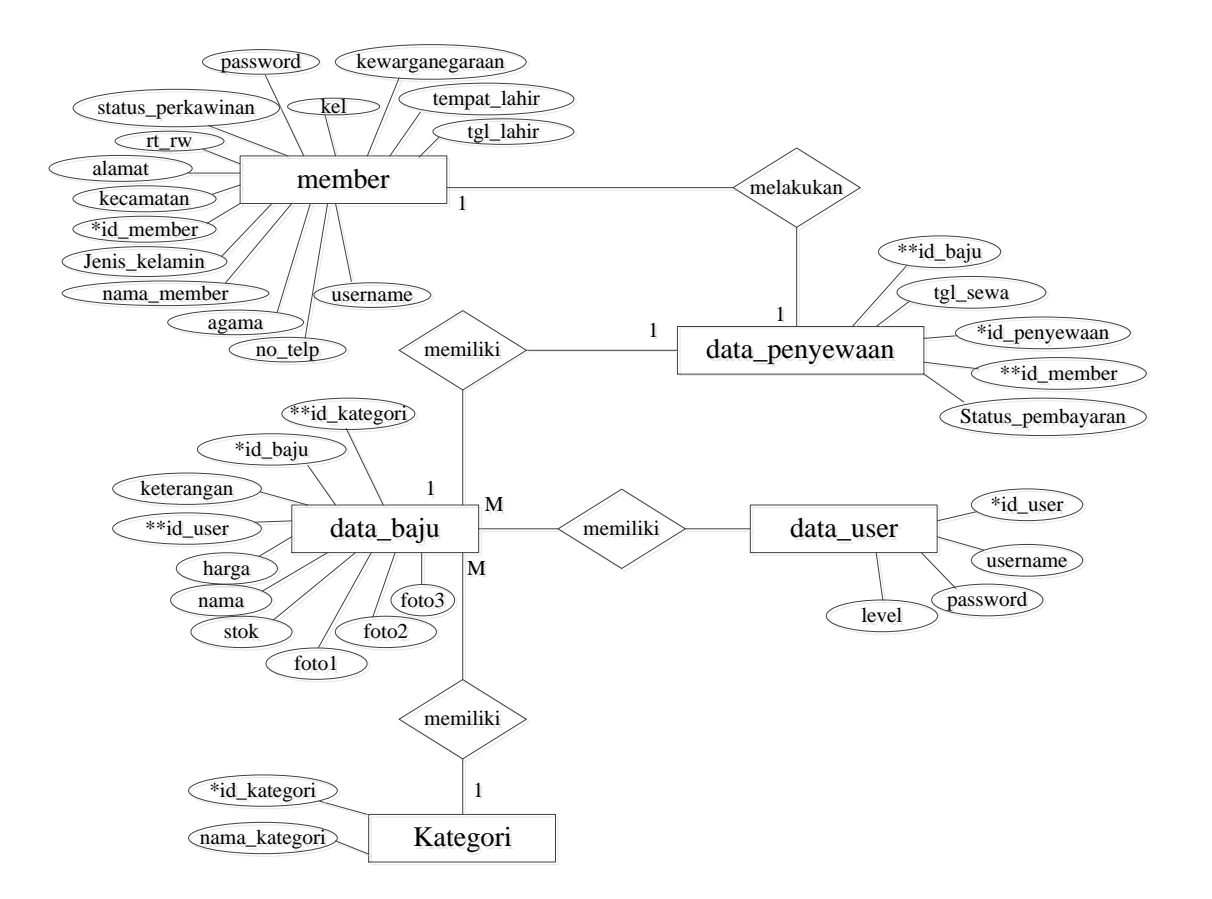

# Gambar III.16.

# Entity Relationship Diagram (ERD)

2. Logical Record Structure (LRS)

Logical Record Structure (LRS) yang dirancang digambarkan data struktur

basis data berikut.

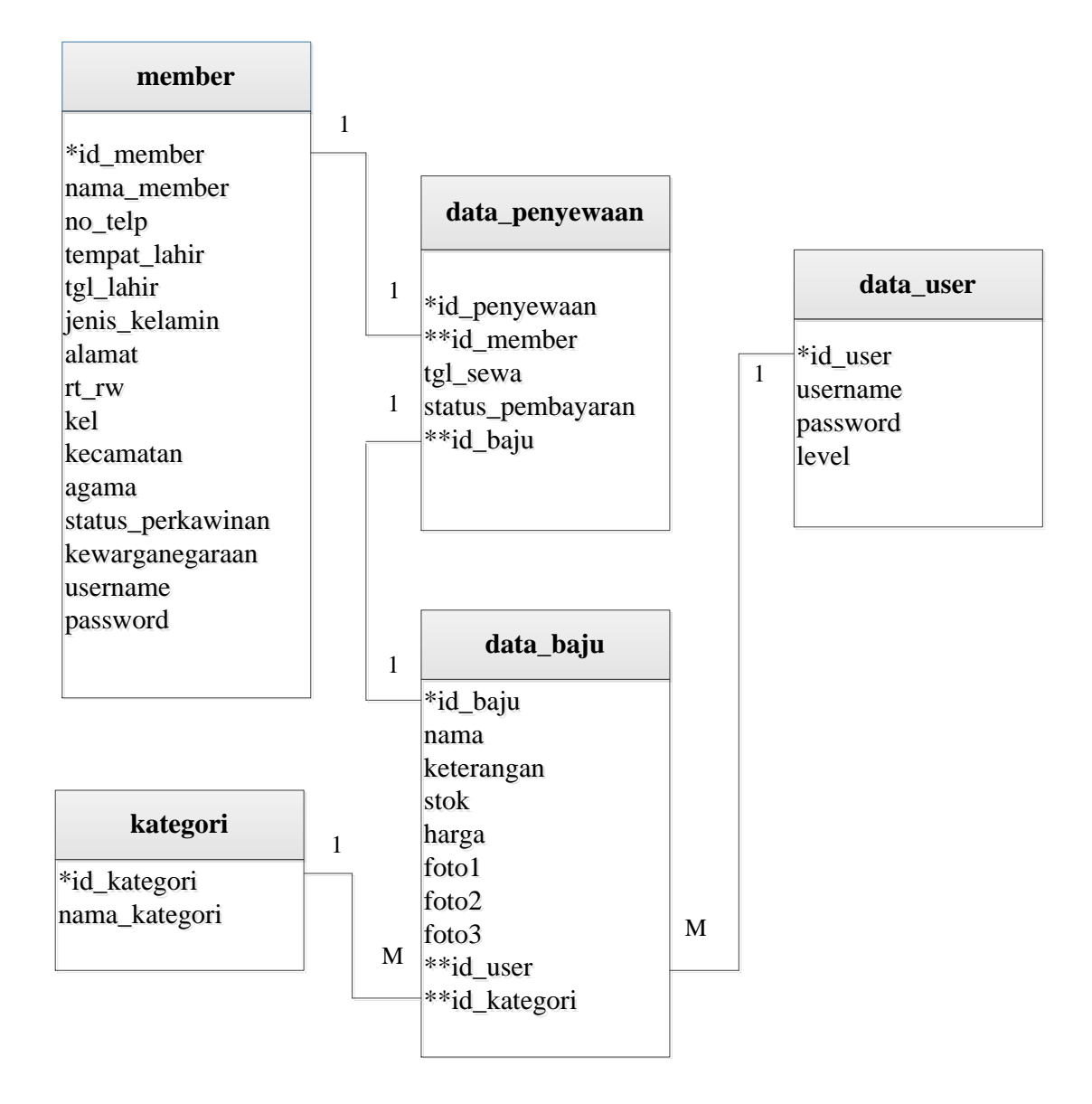

## Gambar III.17.

## Logical Record Structure (LRS)

## A. Spesifikasi File

Menjelaskan tentang *file* atau tabel yang berbentuk dari transformasi ERD atau *file-file* penunjang untuk *website*, *file-file* ini dengan paremeter-parameter sebagai berikut:

1. Spesifikasi File Data User

| Nama File       | : data_user                       |
|-----------------|-----------------------------------|
| Akronim         | : frm_user                        |
| Fungsi          | : Untuk menyimpan data Login User |
| Tipe File       | : File Master                     |
| Organisasi File | : Indexed Sequential              |
| Akses File      | : Random                          |
| Media           | : Hard disk                       |
| Panjang Record  | : 93                              |
| Kunci Field     | : id_user                         |
| Software        | : MySQL                           |

# Tabel III.1. Spesifikasi File Data *User*

| No | Elemen Data | Nama Field | Tipe    | Size | Ket         |
|----|-------------|------------|---------|------|-------------|
| 1  | id_user     | id_user    | Int     | 3    | Primary Key |
| 2  | Username    | Username   | Varchar | 30   |             |
| 3  | Password    | Password   | Varchar | 50   |             |
| 4  | Level       | Level      | Varchar | 10   |             |

Sumber: Hasil Penelitian (2017)

2. Spesifikasi File Data Baju

Nama File : data\_baju

Akronim : frm\_baju

Fungsi : Untuk menyimpan data baju

Tipe File : File Master

Organisasi File : Indexed Sequential

Akses File : Random

Media : Hard disk

| Panjang Record | : 204     |
|----------------|-----------|
| Kunci Field    | : id_baju |

Software : MySQL

| Tabel III.2.               |
|----------------------------|
| Spesifikasi File Data Baju |

| No | Elemen Data | Nama Field  | Tipe    | Size | Ket         |
|----|-------------|-------------|---------|------|-------------|
| 1  | id_baju     | id_baju     | Int     | 3    | Primary Key |
| 2  | Nama        | Nama        | Varchar | 30   |             |
| 3  | Keterangan  | Keterangan  | Text    |      |             |
| 4  | Stok        | Stok        | Int     | 3    |             |
| 5  | Harga       | Harga       | Varchar | 12   |             |
| 6  | foto1       | foto1       | Varchar | 50   |             |
| 7  | foto2       | foto2       | Varchar | 50   |             |
| 8  | foto3       | foto3       | Varchar | 50   |             |
| 9  | id_user     | id_user     | Int     | 3    |             |
| 10 | id_kategori | id_kategori | Int     | 3    |             |

Sumber: Hasil Penelitian (2017)

# 3. Spesifikasi File Data Member

| Nama File       | : member                      |
|-----------------|-------------------------------|
| Akronim         | : frm_masuk                   |
| Fungsi          | : Untuk menyimpan data member |
| Tipe File       | : File Master                 |
| Organisasi File | : Indexed Sequential          |
| Akses File      | : Random                      |
| Media           | : Hard disk                   |
| Panjang Record  | : 271                         |
| Kunci Field     | : id_member                   |
| Software        | : MySQL                       |

| No | Elemen Data       | Nama Field        | Tipe    | Size | Ket         |
|----|-------------------|-------------------|---------|------|-------------|
| 1  | id_member         | id_member         | Int     | 3    | Primary Key |
| 2  | nama_member       | nama_member       | varchar | 30   |             |
| 3  | no_telp           | no_telp           | varchar | 12   |             |
| 4  | tempat_lahir      | tempat_lahir      | varchar | 20   |             |
| 5  | tgl_lahir         | tgl_lahir         | varchar | 20   |             |
| 6  | jenis_kelamin     | jenis_kelamin     | varchar | 11   |             |
| 7  | Alamat            | Alamat            | Text    |      |             |
| 8  | rt_rw             | rt_rw             | varchar | 10   |             |
| 9  | Kel               | Kel               | varchar | 30   |             |
| 10 | Kecamatan         | Kecamatan         | varchar | 30   |             |
| 11 | Agama             | Agama             | varchar | 12   |             |
| 12 | status_perkawinan | status_perkawinan | varchar | 20   |             |
| 13 | Kewarganegaraan   | kewarganegaraan   | varchar | 3    |             |
| 14 | Username          | Username          | varchar | 30   |             |
| 15 | Password          | Password          | Int     | 50   |             |

Tabel III.3. Spesifikasi File Member

4. Spesifikasi File Data Penyewaan

| Nama File       | : data_penyewaan                 |
|-----------------|----------------------------------|
| Akronim         | : frm_penyewaan                  |
| Fungsi          | : Untuk menyimpan data penyewaan |
| Tipe File       | : File Master                    |
| Organisasi File | : Indexed Sequential             |
| Akses File      | : Random                         |
| Media           | : Hard disk                      |
| Panjang Record  | : 53                             |
| Kunci Field     | : id_penyewaan                   |
| Software        | : MySQL                          |

|     | <b>1</b>          |                   | •       |      |             |
|-----|-------------------|-------------------|---------|------|-------------|
| No  | Elemen Data       | Nama Field        | Tipe    | Size | Ket         |
| 1   | id_penyewaan      | id_penyewaan      | Int     | 5    | Primary Key |
| 2   | id_member         | id_member         | Int     | 3    |             |
| 3   | tgl_sewa          | tgl_sewa          | varchar | 30   |             |
| 5   | status_pembayaran | status_pembayaran | varchar | 12   |             |
| 6   | id_baju           | id_baju           | Int     | 3    |             |
| ~ 4 |                   |                   |         |      |             |

Tabel III.4. Spesifikasi File Data Penyewaan

5. Spesifikasi File Kategori

| Nama File       | : kategori                 |
|-----------------|----------------------------|
| Akronim         | : frm_kategori             |
| Fungsi          | : Untuk menyimpan kategori |
| Tipe File       | : File Master              |
| Organisasi File | : Indexed Sequential       |
| Akses File      | : Random                   |
| Media           | : Hard disk                |
| Panjang Record  | : 23                       |
| Kunci Field     | : id_kategori              |
| Software        | : MySQL                    |

Tabel III.5. Spesifikasi File Kategori

|    | -             | - <u>-</u>    | - 8 -   |      |             |
|----|---------------|---------------|---------|------|-------------|
| No | Elemen Data   | Nama Field    | Tipe    | Size | Ket         |
| 1  | id_kategori   | id_kategori   | Int     | 3    | Primary Key |
| 2  | nama_kategori | nama_kategori | varchar | 20   |             |

Sumber: Hasil Penelitian (2017)

# 3.3.3. Rancangan Struktur Navigasi

Struktur navigasi yang digunakan dalam pembuatan *website* ini adalah struktur navigasi *nonlinier*, jadi tiap-tiap tampilan mempunyai kedudukan yang sama tidak ada *masterpage* dan *slavepage*. Struktur navigasi terdiri dari bagian

yaitu struktur navigasi pada halaman *website*, struktur navigasi pada halaman member dan struktur navigasi pada halaman admin.

#### A. Rancangan Struktur Navigasi Halaman Website

Halaman *website* merupakan halaman utama yang pertama kali user akses melalui jaringan internet dan harus melakukan *login* terlebih dahulu. Struktur navigasi yang penulis buat adalah sebuah gambaran mengenai isi dari halaman *website* yang telah dibuat, yang bertujuan untuk mempermudah user dalam isi *website*.

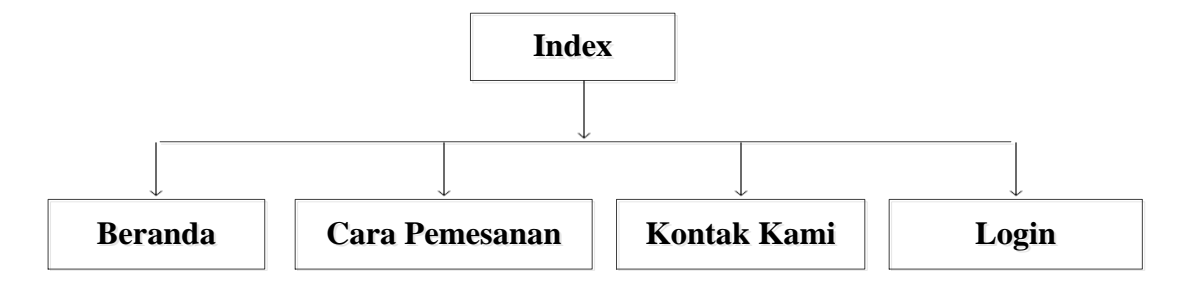

Sumber: Hasil Penelitian (2017)

#### Gambar III.18.

#### Rancangan Struktur Navigasi Halaman Website

#### B. Rancangan Struktur Navigasi Halaman Member

Pada rancangan struktur navigasi halaman member, penulis membuat gambaran mengenai menu-menu pada halaman member yang bertujuan untuk mempermudah

momponnaaan

penyewa melihat setiap menu yang dibuat oleh penulis.

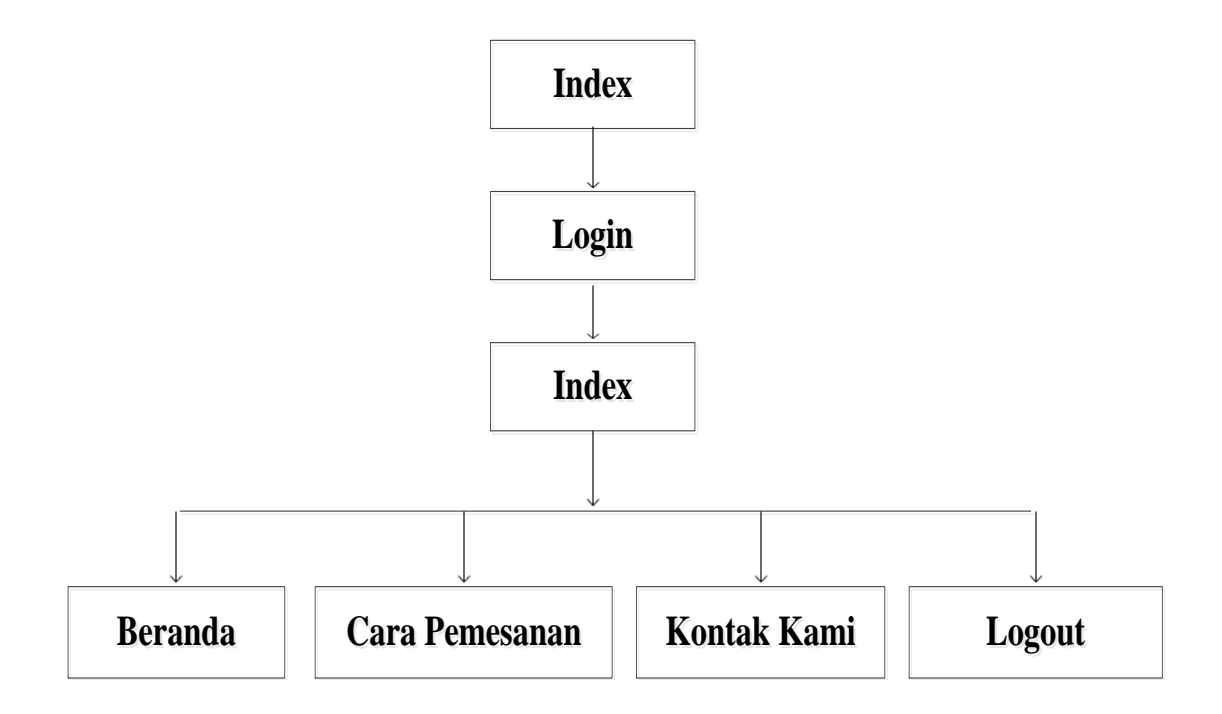

## Gambar III.19.

#### Rancangan Struktur Navigasi Halaman Member

# C. Rancangan Struktur Navigasi Halaman Admin

Pada rancangan struktur navigasi halaman admin, penulis membuat gambaran mengenai menu-menu pada halaman admin yang bertujuan untuk mempermudah

Admin melihat setiap menu yang dibuat oleh penulis.

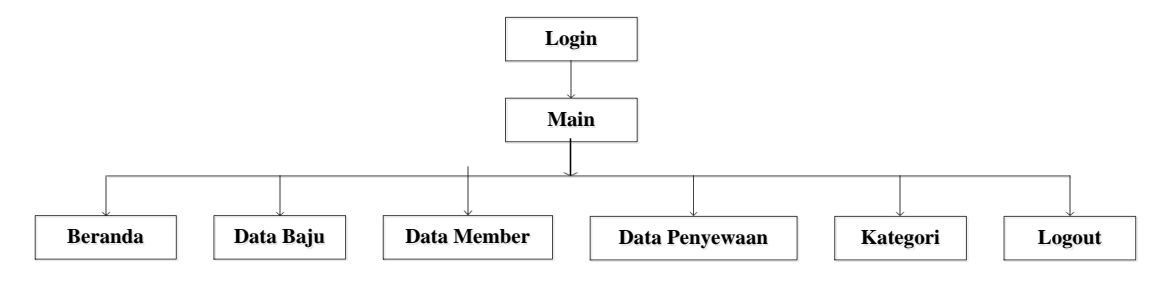

Sumber: Hasil Penelitian (2017)

## Gambar III.20.

## Rancangan Struktur Navigasi Halaman Admin

#### 3.4. Implementasi dan Pengujian Unit

Implementasi dan pengujian unit berguna untuk memberikan penjabaran aplikasi yang telah dibuat, dan setelah itu dapat dilakukan tahap pengujian unit yang bertujuan untuk dapat mengetahui fungsi atau kemampuan aplikasi yang telah dibuat agar dapat di ketahui kekurangan dan kelebihan dari aplikasi tersebut.

## 3.4.1. Implementasi

Implementasi rancangan antar muka yang terdapat pada aplikasi penyewaan pakaian pengantin berbasis web ini berdasarkan hasil rancangan antar muka dibagi menjadi 3 (tiga) halaman yaitu halaman utama *website*, halaman utama member dan halaman utama admin.

#### A. Implementasi Halaman Menu Utama Website

1. Implementasi Halaman Menu Utama Beranda

Index merupakan halaman pembuka yang pertama kali tampil dan langsung menampilkan halaman pada menu beranda. Pada halaman ini terdapat be

berapa menu yaitu menu beranda, menu cara pemesanan, menu kontak kami dan login.

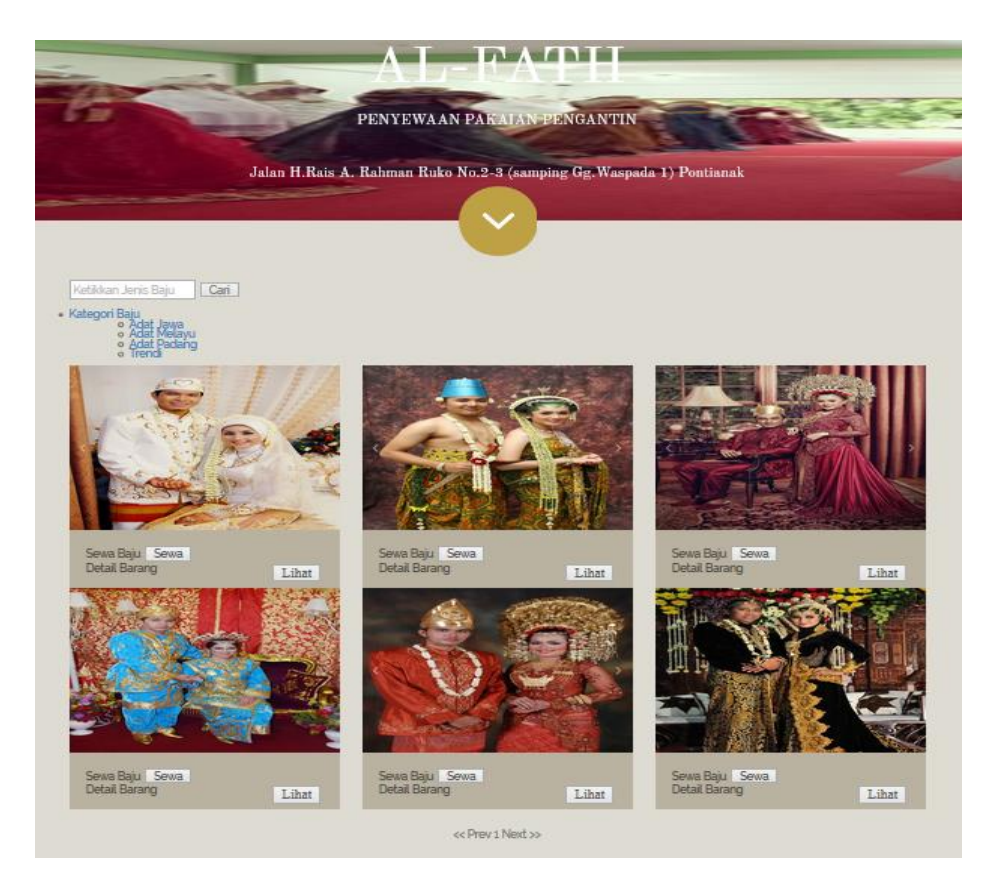

# Gambar III.21.

## Implementasi Halaman Menu Utama Website

2. Implementasi Halaman Menu Utama Cara Pemesanan

Implementasi halaman menu utama cara pemesanan ini menampilkan informasi mengenai prosedur atau tata cara pemesanan penyewaan pakaian pengantin.

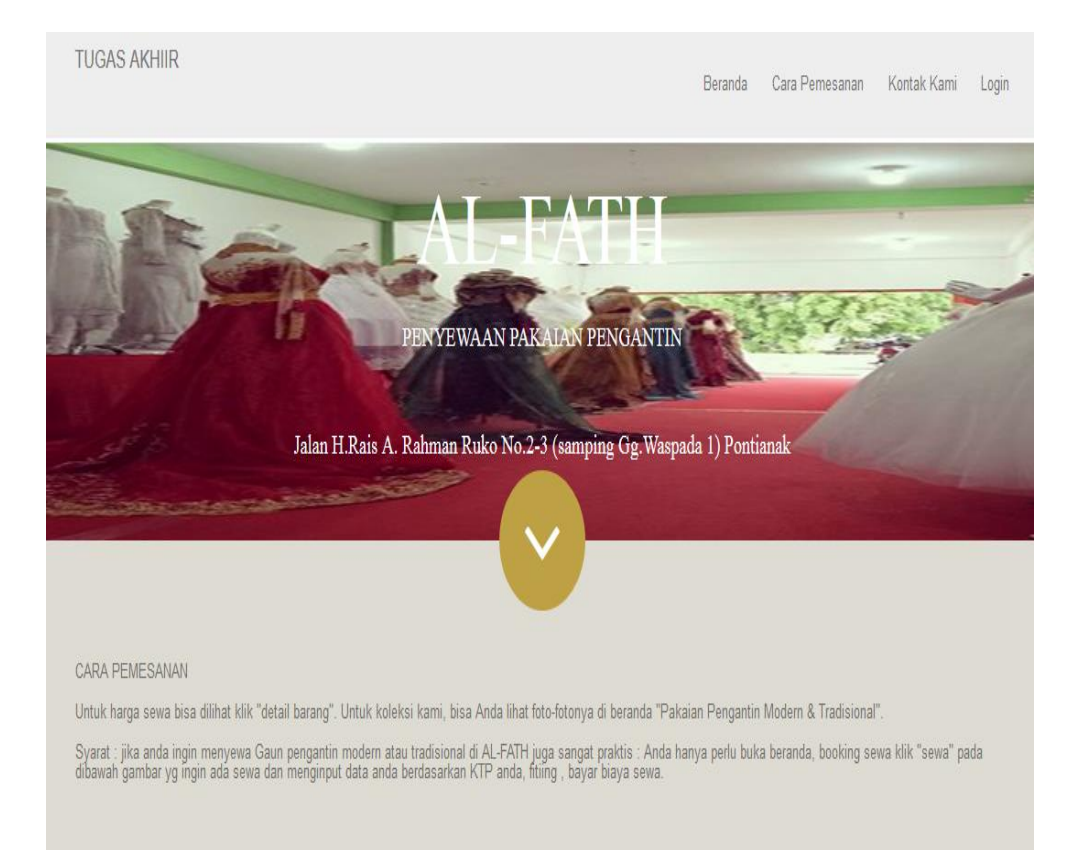

# Gambar III.22.

# Implementasi Halaman Menu Utama Cara Pemesanan

3. Implementasi Halaman Menu Utama Kontak Kami

Implementasi halaman menu utama kontak kami ini menampilkan alamat

dan kontak penyewaan pakaian pengantin yg bisa dihubungi.

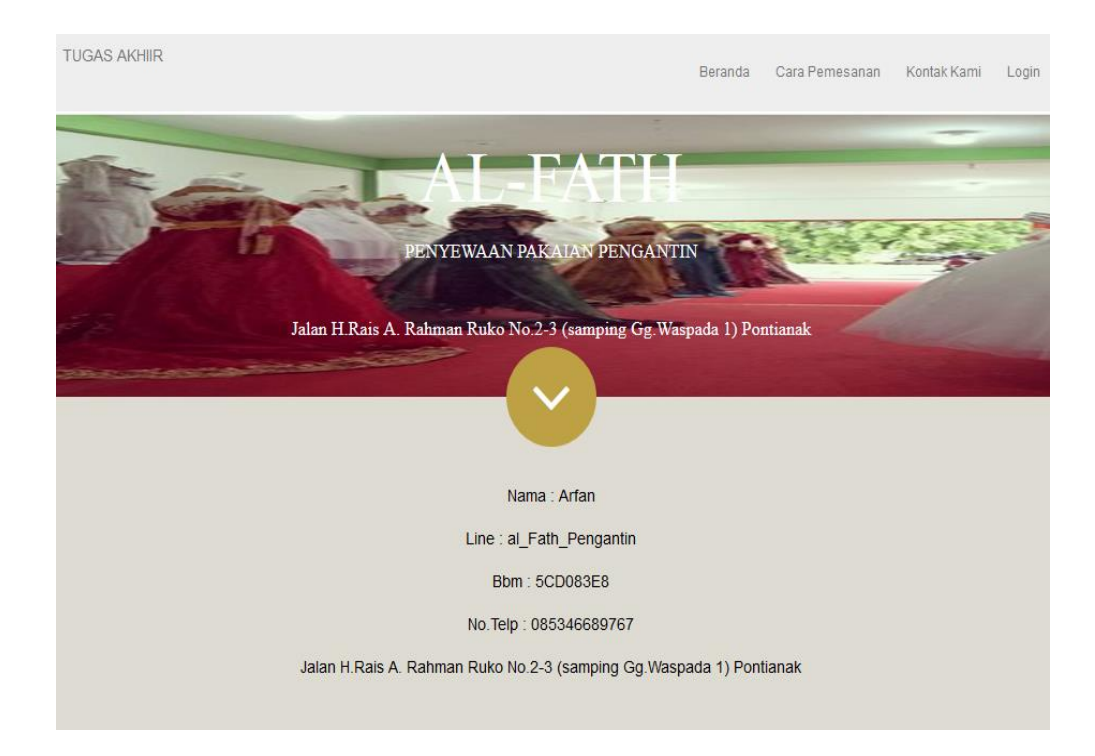

# Gambar III.23.

# Implementasi Halaman Menu Utama Kontak Kami

## B. Implementasi Halaman Menu Utama Member

1. Implementasi Halaman Menu Utama Login Member

Pada menu *login* member ini sistem menampilkan *form* member yang merupakan pengisian *username* dan *password* member. Pengisian ini akan divalidasi oleh sistem yang diproses oleh basis data.

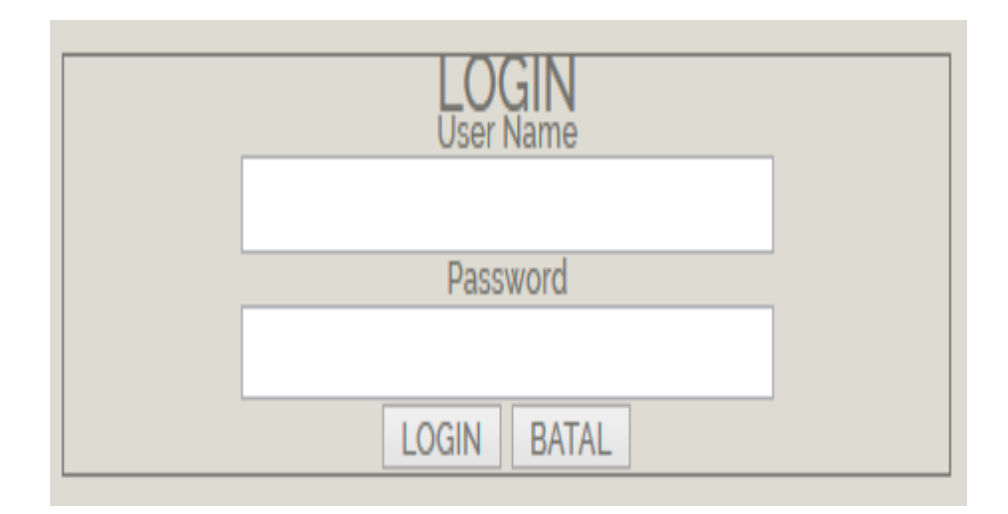

## Gambar III.24.

# Implementasi Halaman Menu Utama Login Member

2. Implementasi Halaman Menu Utama Beranda

Index merupakan halaman pembuka yang pertama kali tampil dan langsung menampilkan halaman pada menu beranda. Pada halaman ini terdapat beberapa menu yaitu menu beranda, menu cara pemesanan dan menu kontak kami.

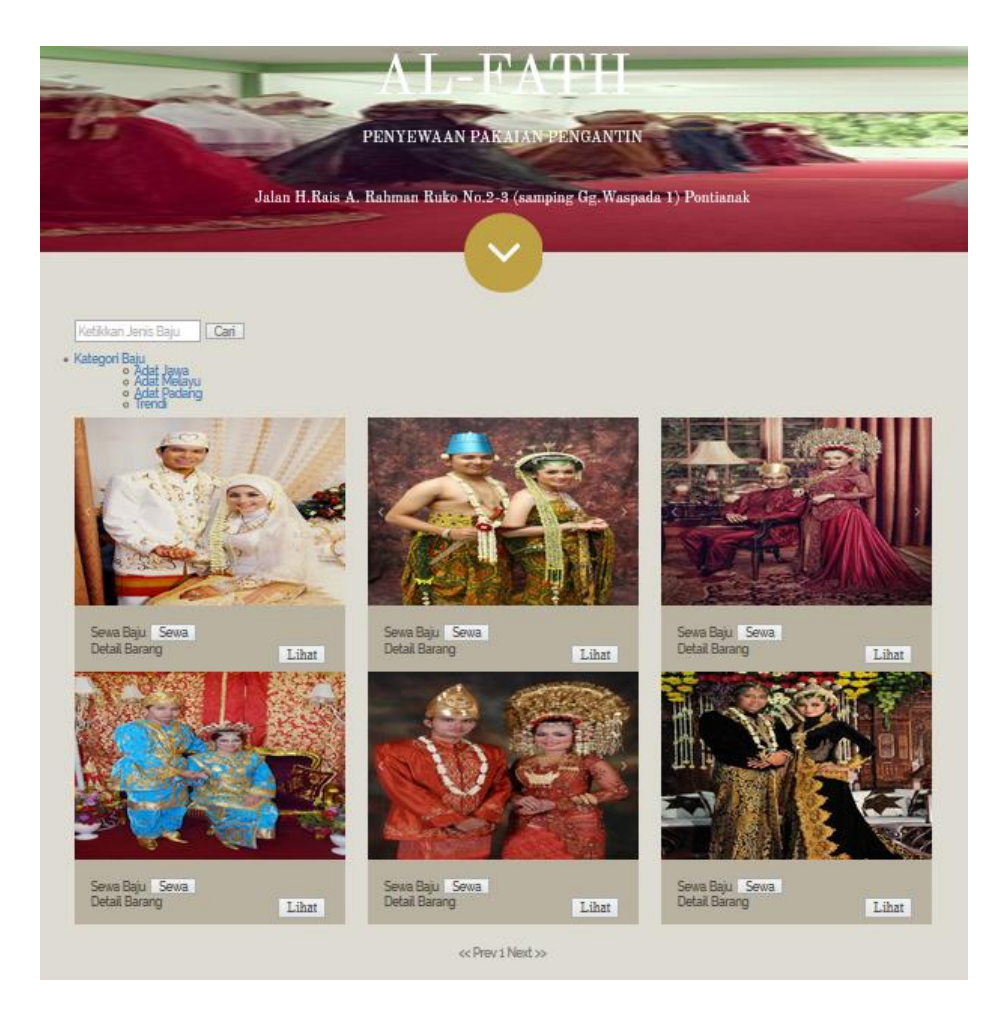

# Gambar III.25.

# Implementasi Halaman Menu Utama Beranda

3. Implementasi Halaman Menu Utama Cara Pemesanan

Rancangan antar muka menu utama cara pemesanan ini menampilkan informasi mengenai prosedur atau tata cara pemesanan penyewaan pakaian pengantin.

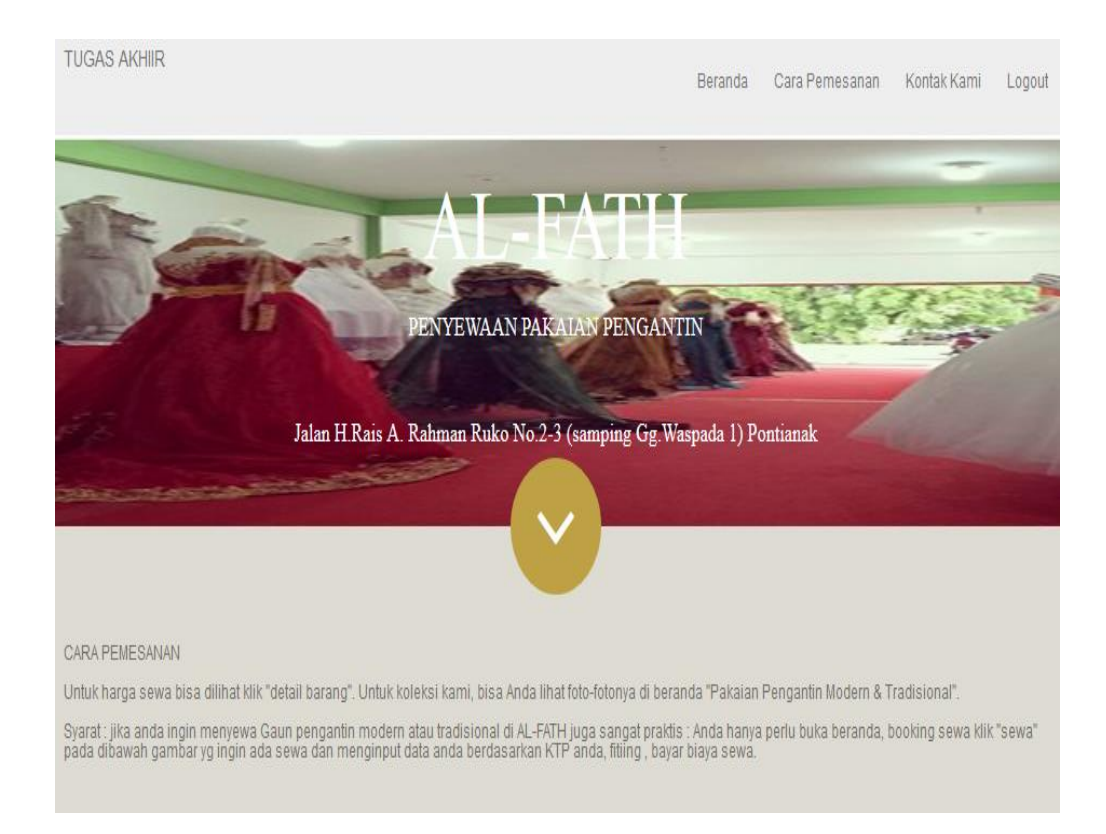

# Gambar III.26.

## Implementasi Halaman Menu Cara Pemesanan

4. Implementasi Halaman Menu Utama Kontak Kami

Rancangan antar muka menu utama kontak kami ini menampilkan alamat

dan kontak penyewaan pakaian pengantin yg bisa dihubungi.

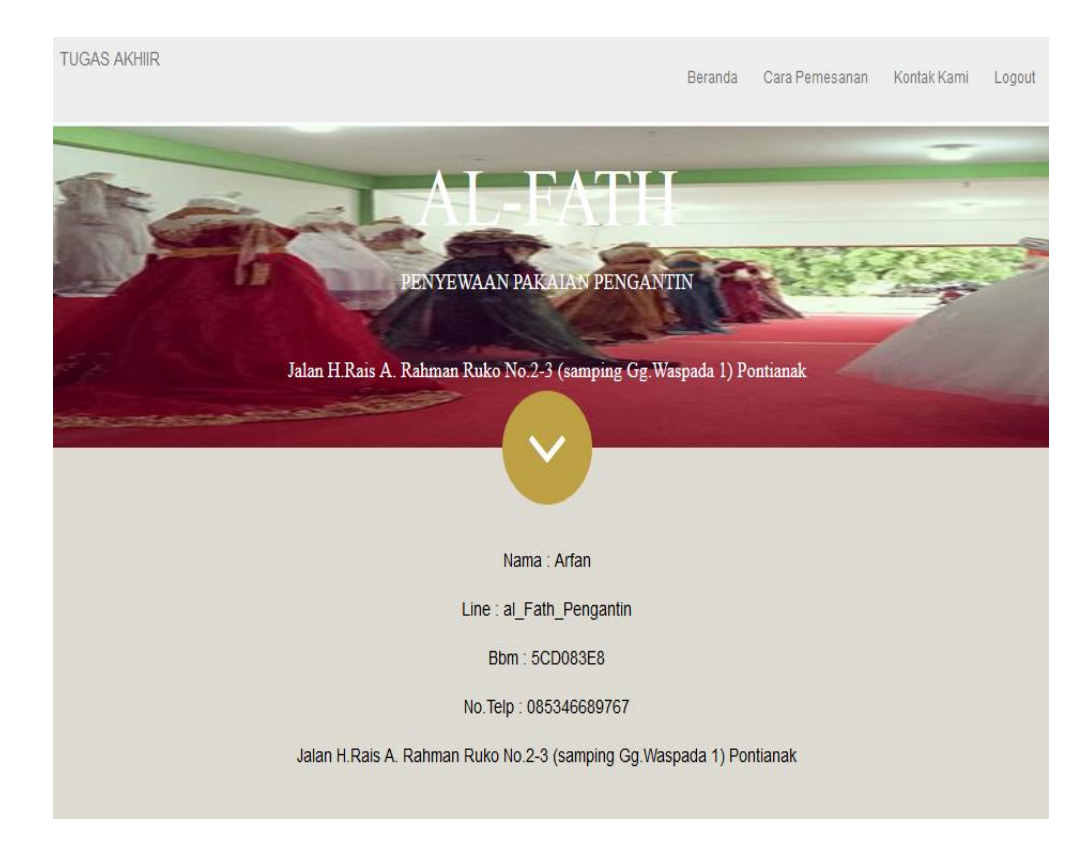

# Gambar III.27.

## Implementasi Halaman Menu Kontak Kami

## C. Implementasi Halaman Menu Utama Admin

1. Implementasi Halaman Menu Utama Login Admin

Implementasi halaman *login* admin ini merupakan pengisian *username* dan *password* admin ini akan divalidasi oleh sistem yang diproses oleh basis data. Basis data akan mengecek level *username* dan *password* yang diisikan oleh admin, jika data admin termasuk level admin maka sistem akan mengalihkan halaman utama yang sesuai dengan hak akses admin.

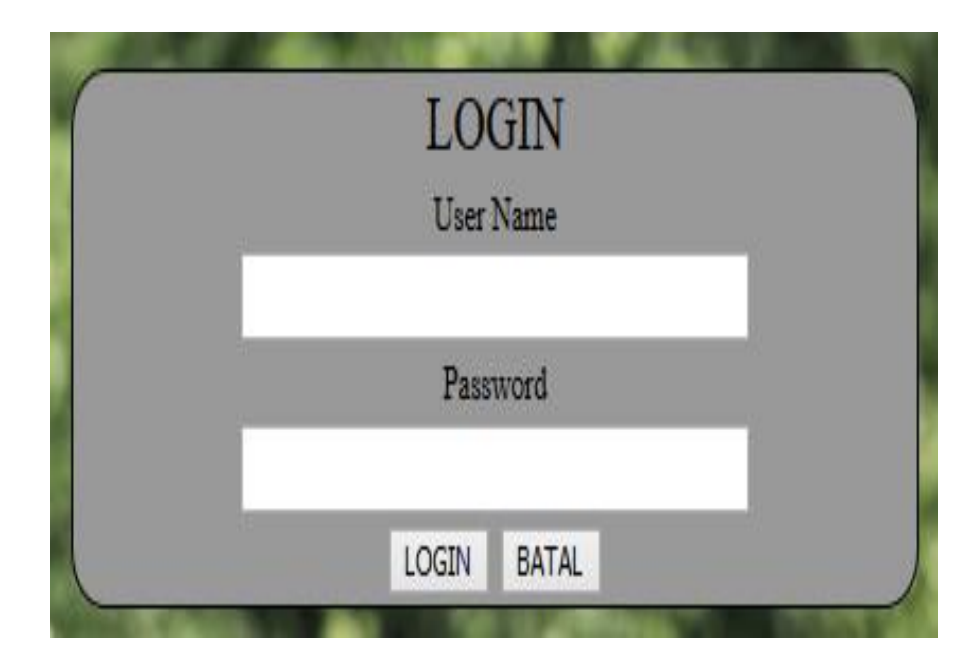

# Gambar III.28.

## Implementasi Halaman Menu Utama Login Admin

2. Implementasi Halaman Menu Utama Beranda

Implementasi halaman menu beranda adalah halaman pembuka yang tampil pada saat pertama kali dibuka setelah admin, Pada halaman beranda terdapat beberapa menu yang menampilkan halaman beranda, data baju, data masuk, data penyewaan, dan logout.

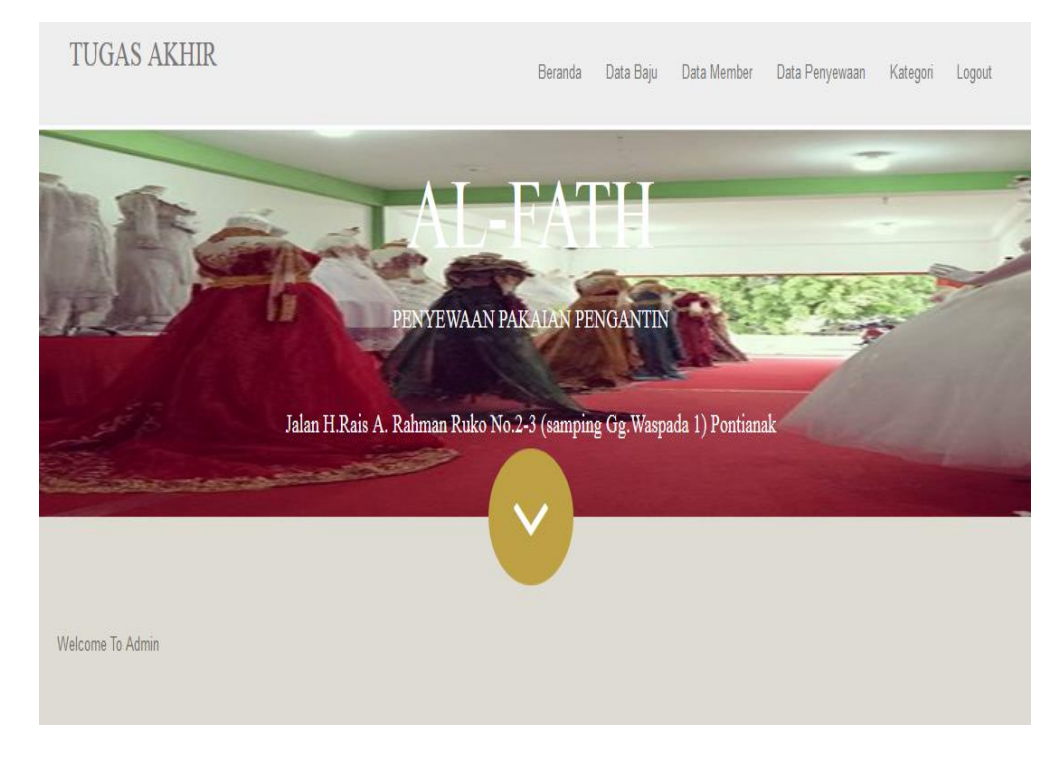

## Gambar III.29.

## Implementasi Halaman Menu Utama Beranda

3. Implementasi Halaman Menu Utama Data Baju

Implementasi halaman menu data baju terdapat fasilitas input data baju ini hanya bisa dilakukan oleh admin utama, selain fasilitas penambahan data-data baju, admin juga bisa menghapus dan mengubah data baju yg sudah di input.

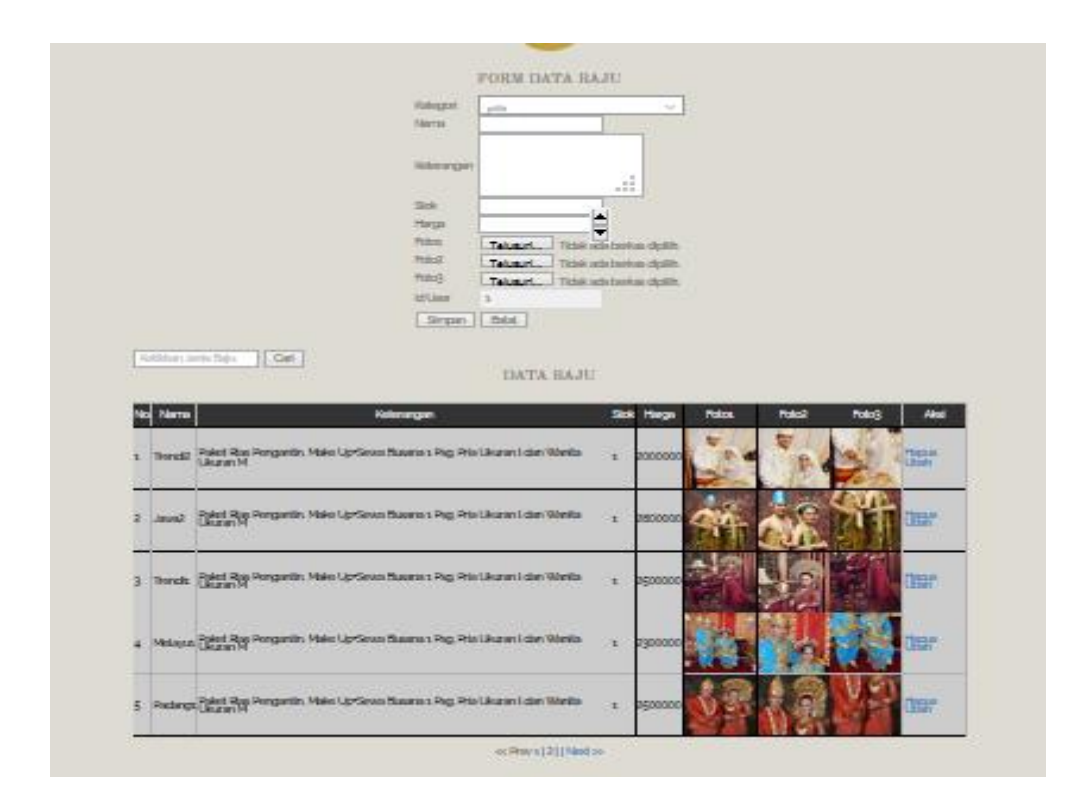

## Gambar III.30.

# Implementasi Halaman Menu Utama Data Baju

4. Implementasi Halaman Menu Utama Data Member

Implementasi halaman menu data member ini berfungsi untuk melihat data member yang ingin menyewa pakaian pengantin.

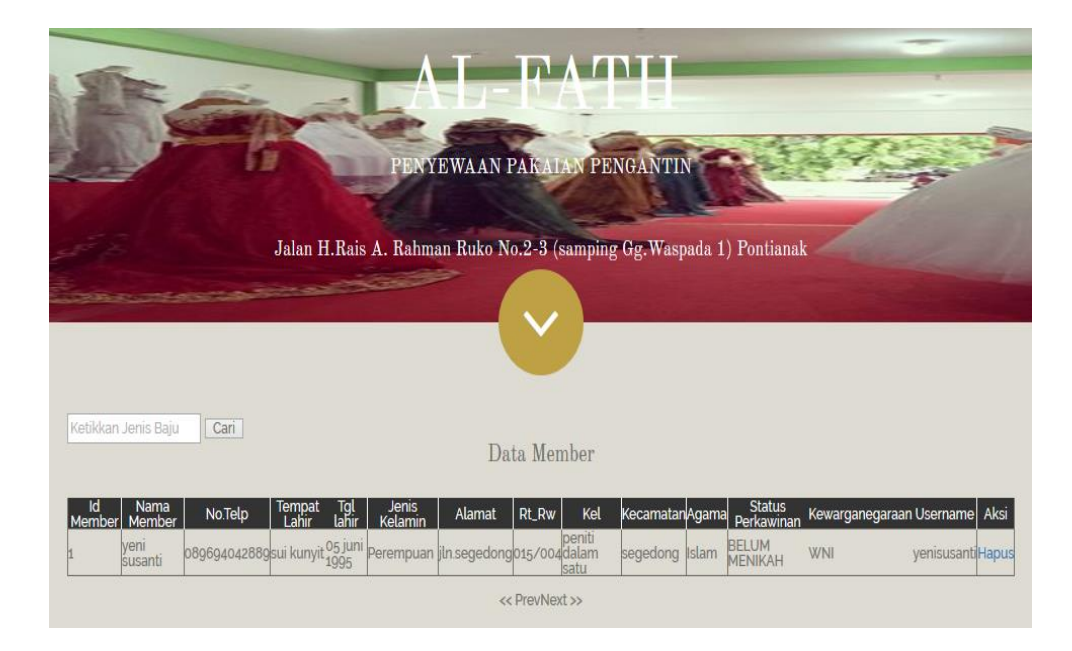

# Gambar III.31.

# Implementasi Halaman Menu Utama Data Member

5. Implementasi Halaman Menu Utama Data Penyewaan

Implementasi halaman menu data penyewaan berisi tentang laporan data penyewaan terdapat fasilitas mencetak laporan data penyewaan yang hanya bisa dilakukan oleh admin utama.

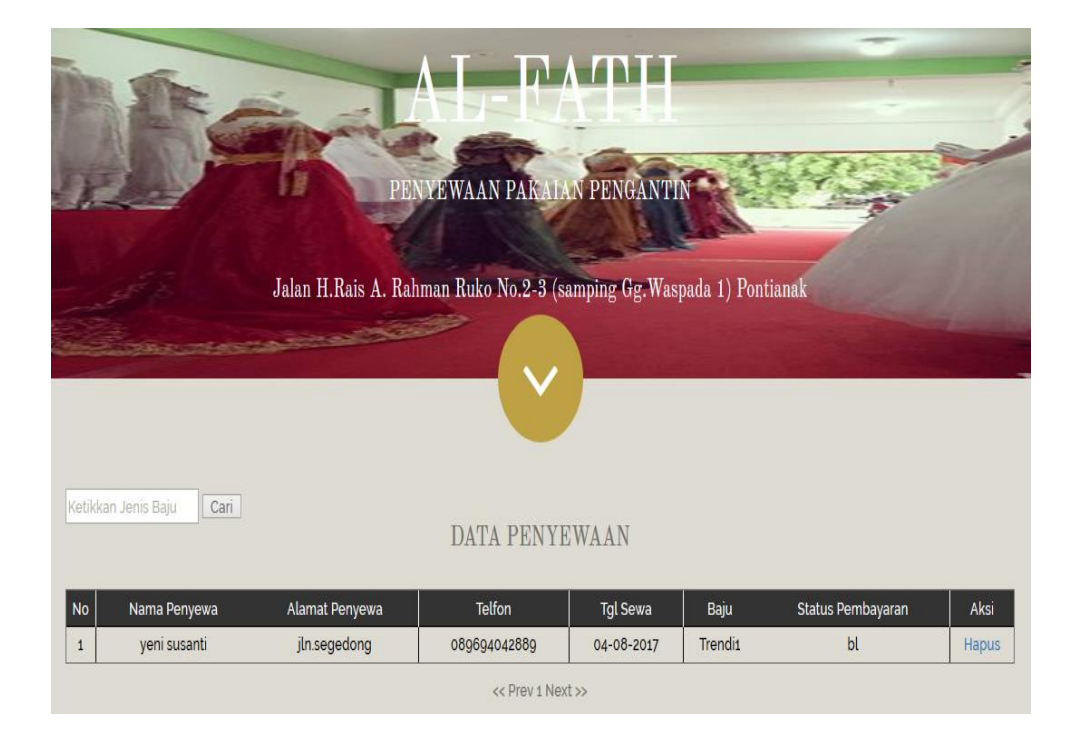

## Gambar III.32.

# Implementasi Halaman Menu Utama Data Penyewaan

6. Implementasi Halaman Menu Utama Kategori

Didalam menu kategori ini system menampilkan kategori kategori pakaian, diantaranya kategori pakaian adat jawa, pakaian adat melayu, pakaian adat padang, dan pakaian trendi.

|                               | PENYEWAAN PARA                     | ATH                              | - |
|-------------------------------|------------------------------------|----------------------------------|---|
|                               | Jalan H.Rais A. Rahman Ruko No.2-3 | (samping Gg.Waspada 1) Pontianak |   |
|                               | Kateş                              | rori                             |   |
| Kategori Baju<br>simpan batal | ]                                  |                                  |   |
| Id Kategori                   | Nama Kategoi                       | i Aksi                           |   |
| 1                             | Adat Jawa                          | Hapus   Ubah                     |   |
| 2                             | Adat Melayu                        | Hapus Ubah                       |   |
|                               | Adat Padang                        | Hapus Ubah                       |   |
| 3                             | ridus rudding                      |                                  |   |

# Gambar III.33.

# Implementasi Halaman Menu Utama Kategori

7. Implementasi Halaman Menu Utama Logout

Implementasi halaman menu $\mathit{logout}$ ini menampilkan  $\mathit{form}$  pemberitahuan

untuk keluar dari halaman admin.

| 15 a                          | PENY                                              | Apakah anda yakin ingin keluar? |                                                                      |
|-------------------------------|---------------------------------------------------|---------------------------------|----------------------------------------------------------------------|
| - All                         | Jalan H.Rais A. Rahma                             | Oke Batal                       | Vaspada 1) Pontianak                                                 |
|                               |                                                   | -v-                             |                                                                      |
| Kategori Baju<br>simpan batal |                                                   | Kategori                        |                                                                      |
| ld Kategori<br>2<br>3<br>4    | Adat Jawa<br>Adat Melayu<br>Adat Padang<br>Trendi | Nama Kategori                   | Aksi<br>Hapus   Ubah<br>Hapus   Ubah<br>Hapus   Ubah<br>Hapus   Ubah |

# Gambar III.34.

## Implementasi Halaman Menu Utama Logout

## D. Spesifikasi Sistem Komputer

Berikut ini adalah spesifikasi perangkat keras dan perangkat lunak yang dibutuhkan untuk mengimplementasikan aplikasi *web* untuk Al-Fath Pontianak.

- 1. Spesifikasi Perangkat Keras
  - a). Server
    - 1) *CPU* 
      - (a) Processor Intel® Pentium® Core 2 Duo
      - (b) RAM DDR2 2 GB
      - (c) Hard Disk 500 GB
    - 2) Mouse
    - 3) Keyboard
    - 4) Monitor dengan resolusi layar minimum 1366x768

- 5) Koneksi internet dengan kecepatan 2 Mbps.
- b). Client
  - 1) *CPU* 
    - (a) Processor Intel® Pentium® 4
    - (b) RAM DDR2 1GB
    - (c) Hard Disk 20 GB
  - 2) Mouse
  - 3) Keyboard
  - 4) Monitor dengan resolusi layar minimum 1366x768
  - 5) Koneksi internet dengan kecepatan 56 kbps.
- 2. Spesifikasi Perangkat Lunak
  - a). Server
    - Sistem operasi yang umum digunakan seperti: Microsoft Windows atau Linux (Ubuntu, Fedora, dan lain-lain).
    - 2). *Aplikasi bundle web server* seperti: *Xampp, WampServer, php2triad* yang terdiri dari beberapa komponen, diantaranya
      - (1) Aplikasi Apache Server 2.2.17
      - (2) Aplikasi PHP Server 5.3.4
      - (3) Aplikasi MySQL Server 5.1,53
      - (4) Aplikasi phpMyAdmin 3.3.9
    - 3). Aplikasi Web Lihatr seperti Mozilla Firefox, Opera, Safari, Internet Explorer, Google Chrome.
  - b). Client

- Sistem operasi yang umum digunakan seperti: Microsoft Windows atau Linux (Ubuntu, Fedora, dan lain-lain).
- 2). Aplikasi web browser seperti Mozilla Firefox, Opera, Safari, Internet Explorer, Google Chrome.

# 3.4.2. Pengujian Unit

Pengujian terhadap program yang dibuat menggunakan blackbox testing

yang fokus terhadap proses masukan dan keluaran program diantarnya adalah sebagai berikut:

1. Pengujian Terhadap Form Login Admin

Pengujian *blackbox testing* ini berdasarkan pada *form login* Admin aplikasi yang telah dibuat.

| No | Skenario<br>Pengujian                                                                                 | Test case                                    | Hasil yang<br>diharapkan                                                                                            | Hasil<br>pengujian | Kesimpulan |
|----|----------------------------------------------------------------------------------------------------|----------------------------------------------|----------------------------------------------------------------------------------------------------|--------------------|------------|
| 1. | Usernama dan<br>password tidak<br>diisi kemudian<br>klik tombol<br>login                              | Username<br>(kosong)<br>Password<br>(kosong) | Sistem akan<br>menolak akses<br><i>user</i> dan<br>menampilkan<br>"Password<br>/Nama yang<br>Anda masukan<br>SALAH" | Sesuai<br>harapan  | Valid      |
| 2. | Mengetikan<br>usernama dan<br>password tidak<br>diisi atau<br>kosong<br>kemudian klik<br>tombol login | Username<br>(admin)<br>Password<br>(kosong)  | Sistem akan<br>menolak akses<br><i>user</i> dan<br>menampilkan<br>"Password<br>/Nama yang<br>Anda masukan<br>SALAH" | Sesuai<br>harapan  | Valid      |
| 3. | Usernama<br>tidak diisi<br>(kosong) dan<br>password diisi                                             | Username<br>(kosong)<br>Password<br>(admin)  | Sistem akan<br>menolak akses<br><i>user</i> dan<br>menampilkan                                                      | Sesuai<br>harapan  | Valid      |

Tabel III.6.Hasil Pengujian Black Box Testing Form Login Admin

|    | kemudian klik        |              | "Password              |         |       |
|----|----------------------|--------------|------------------------|---------|-------|
|    | tombol login         |              | /Nama yang             |         |       |
|    |                      |              | Anda masukan           |         |       |
|    |                      |              | SALAH"                 |         |       |
| 4. | Mengetikkan          | Usernama :   | Sistem akan            | Sesuai  | Valid |
|    | salah satu           | Admin        | menolak akses          | harapan |       |
|    | kondisi salah        | (benar)      | <i>user</i> dan        | -       |       |
|    | pada user nama       | Password :   | menampilkan            |         |       |
|    | atau <i>password</i> | Admin(salah) | "Password              |         |       |
|    | kemudian klik        |              | /Nama yang             |         |       |
|    | tombol login         |              | Anda masukan           |         |       |
|    | C                    |              | SALAH"                 |         |       |
| 5. | Mengetikkan          | Username :   | System                 | Sesuai  | Valid |
|    | <i>user</i> nama dan | Admin        | menerima               | harapan |       |
|    | password             | (benar)      | akses <i>login</i> dan |         |       |
|    | dengan data          | Password :   | kemudian               |         |       |
|    | yang benar           | Admin        | langsung               |         |       |
|    | kemudian klik        | (benar)      | menampilkan            |         |       |
|    | tombol login         |              | menu utama             |         |       |
|    |                      |              | admin                  |         |       |

2. Pengujian Terhadap Form Login Member

Pengujian blackbox testing ini berdasarkan pada form login member

aplikasi yang telah dibuat.

Tabel III.7.Hasil Pengujian Black Box Testing Form Login Member

| No | Skenario<br>Pengujian                                                    | Test case                                    | Hasil yang<br>diharapkan                                                                                            | Hasil<br>pengujian | Kesimpulan |
|----|--------------------------------------------------------------------------|----------------------------------------------|----------------------------------------------------------------------------------------------------|--------------------|------------|
| 1. | Usernama dan<br>password tidak<br>diisi kemudian<br>klik tombol<br>login | Username<br>(kosong)<br>Password<br>(kosong) | Sistem akan<br>menolak akses<br><i>user</i> dan<br>menampilkan<br>"Password<br>/Nama yang<br>Anda masukan<br>SALAH" | Sesuai<br>harapan  | Valid      |
| 2. | Mengetikan<br>usernama dan<br>password tidak<br>diisi atau<br>kosong     | Username<br>(member)<br>Password<br>(kosong) | Sistem akan<br>menolak akses<br><i>user</i> dan<br>menampilkan<br>"Password                                         | Sesuai<br>harapan  | Valid      |

|    | kemudian klik                                                                                                    |                                                                    | /Nama yang                                                                                                    |                   |       |
|----|----------------------------------------------------------------------------------------------------|--------------------------------------------------------------------|----------------------------------------------------------------------------------------------------|-------------------|-------|
|    | tombol login                                                                                                    |                                                                    | Anda masukan                                                                                                    |                   |       |
|    |                                                                                                    |                                                                    | SALAH"                                                                                                    |                   |       |
| 3. | Usernama<br>tidak diisi<br>(kosong) dan<br>password diisi<br>kemudian klik<br>tombol login                            | Username<br>(kosong)<br>Password<br>(member)                       | Sistem akan<br>menolak akses<br><i>user</i> dan<br>menampilkan<br>"Password<br>/Nama yang<br>Anda masukan<br>SALAH" | Sesuai<br>harapan | Valid |
| 4. | Mengetikkan<br>salah satu<br>kondisi salah<br>pada user nama<br>atau <i>password</i><br>kemudian klik<br>tombol login | Usernama :<br>member<br>(benar)<br>Password :<br>Member(sala<br>h) | Sistem akan<br>menolak akses<br><i>user</i> dan<br>menampilkan<br>"Password<br>/Nama yang<br>Anda masukan<br>SALAH" | Sesuai<br>harapan | Valid |
| 5. | Mengetikkan<br>user nama dan<br>password<br>dengan data<br>yang benar<br>kemudian klik<br>tombol login                | Username :<br>Member<br>(benar)<br>Password :<br>Member<br>(benar) | System<br>menerima<br>akses <i>login</i> dan<br>kemudian<br>langsung<br>menampilkan<br>menu utama<br>admin          | Sesuai<br>harapan | Valid |

3. Pengujian Terhadap Form Baju

Pengujian blackbox testing ini berdasarkan pada form baju aplikasi yang

telah dibuat.

# Tabel III.8.Hasil Pengujian Black Box Testing Form Baju

| No | Skenario<br>Pengujian | Test case    | Hasil yang<br>diharapkan | Hasil<br>pengujian | Kesimpulan |
|----|-----------------------|--------------|--------------------------|--------------------|------------|
| 1. | Ketika data           | Kategori     | Sistem akan              | Sesuai             | Valid      |
|    | diisi dengan          | (data        | menolak akses            | harapan            |            |
|    | lengkap namun         | lengkap)     | <i>user</i> dan          |                    |            |
|    | ada salah satu        | nama(data    | menampilkan              |                    |            |
|    | textbox yang          | lengkap),    | "Maaf, ada               |                    |            |
|    | kosong lalu           | keterangan(d | kesalahan                |                    |            |

|    | klik tombol<br>simpan                                                                                                 | ata lengkap),<br>stok(data<br>lengkap),<br>harga(data<br>lengkap),<br>foto1(data<br>lengkap),<br>foto2(data<br>lengkap),<br>foto3(data<br>lengkap),<br>Id user(data<br>kosong) tidak                                                                                                    | pengisian<br>Formulir:-<br>id_user tidak<br>boleh kosong"                                                                                              |                   |       |
|----|----------------------------------------------------------------------------------------------------|----------------------------------------------------------------------------------------------------|----------------------------------------------------------------------------------------------------|-------------------|-------|
| 2. | Ketika<br>beberapa data<br>diisi dengan<br>lengkap dan<br>sebagaian data<br>tidak diisi lalu<br>klik tombol<br>simpan | diisi.<br>Kategori<br>(data<br>lengkap),<br>ama(data<br>lengkap),<br>keterangan(d<br>ata lengkap),<br>stok(kosong),<br>harga(kosong<br>), foto1 tidak<br>dipilih(koson<br>g), foto2<br>tidak dipilih<br>(kosong),<br>foto3 tidak<br>dipilih<br>(kosong),<br>Id user<br>(kosong)<br>tidak diisi. | Sistem akan<br>menolak akses<br><i>user</i> dan<br>menampilkan<br>"Maaf, ada<br>kesalahan<br>pengisian<br>Formulir:-<br>id_user tidak<br>boleh kosong" | Sesuai<br>harapan | Valid |
| 3. | Ketika<br>pengisian salah<br>satu kondisi<br>salah pada<br>salah satu<br>textbox                                      | Kategori<br>(data benar),<br>nama(di isi<br>dengan<br>angka),<br>keterangan(d<br>ata benar),<br>stok(data<br>benar),<br>harga(data<br>benar),<br>foto1(data<br>benar),<br>foto2(data                                                                                                    | Sistem akan<br>menolak akses<br><i>user</i> dan<br>menampilkan<br>"Maaf, ada<br>kesalahan<br>pengisian<br>Formulir:-<br>nama hanya<br>boleh huruf"     | Sesuai<br>harapan | Valid |

|    |                                                                      | benar),<br>foto3(data<br>benar),Id<br>user(data<br>benar)                                                                                                    |                                                                                                    |                   |       |
|----|----------------------------------------------------------------------|----------------------------------------------------------------------------------------------------|----------------------------------------------------------------------------------------------------|-------------------|-------|
| 4. | Ketika data<br>diisi dengan<br>lengkap lalu<br>klik tombol<br>simpan | Kategori<br>(data<br>lengkap),<br>nama(data<br>lengkap),<br>keterangan(d<br>ata lengkap),<br>stok(data<br>lengkap),<br>foto1(data<br>lengkap),<br>foto2(data<br>lengkap),<br>foto3(data<br>lengkap),<br>foto3(data<br>lengkap),<br>Id user(data<br>lengkap) | Sistem akan<br>menerima<br>akses <i>user</i> dan<br>dialihkan ke<br>halaman<br>tampil data<br>baju | Sesuai<br>harapan | Valid |

Sumber: Hasil Penelitian (2017)